## **PFD/A Dateien erstellen**

PDF/A ist ein standardisiertes Dateiformat, dass für die Langzeitarchivierung von Dokumenten gedacht ist.

Nachfolgend finden Sie eine Anleitung, wie Sie eine PDF/A Datei direkt aus der Anwendung heraus erstellen können, die Sie für Ihre Arbeit verwenden.

Bitte prüfen Sie im Anschluss, ob die PDF/A Datei inhaltsgleich zur Originaldatei ist.

## **Microsoft Word**

Klicken Sie links oben auf "Datei".

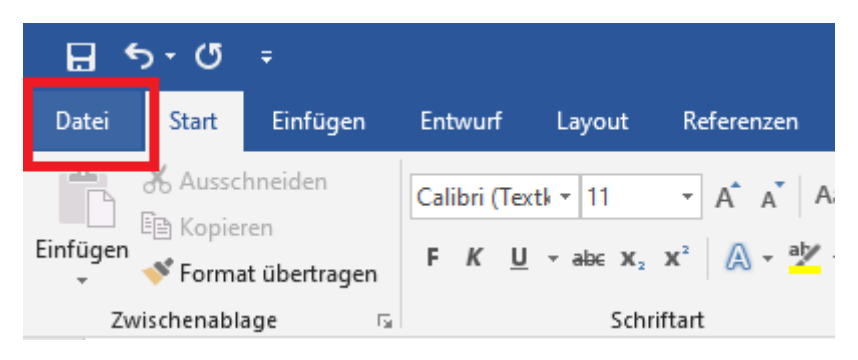

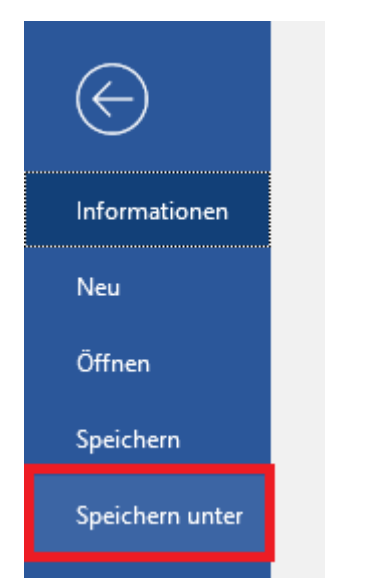

Klicken Sie nun auf "Speichern unter" und wählen die den Speicherort aus.

| 📲 Speichern unter                                                                                                    | 2                           |
|----------------------------------------------------------------------------------------------------|-----------------------------|
| $\leftrightarrow$ $\rightarrow$ $\checkmark$ $\bigstar$ Dieser PC $>$                                                                                                    | ✓ O "Dieser PC" durchsuchen |
| Organisieren 🔻                                                                                                    | ₽~ <b>.</b>                 |
| Dieser PC  Ordner (7)                                                                                                    |                             |
| <ul> <li>3D-Objekte</li> <li>Bilder</li> <li>3D-Objekte</li> </ul>                                                                                                    | Bilder                      |
| Desktop  Dokumente  Downloads                                                                                                    | Dokumente                   |
| Musik Videos Downloads                                                                                                    | Musik                       |
| Lokaler Datenträ 🗸 📊 🚺 Videos                                                                                                    |                             |
| Dateiname: Beispiel.docx                                                                                                    |                             |
| Dateityp: Word-Dokument (*.docx)                                                                                                    |                             |
| Autoren:<br>Word-Dokument (*.docx)<br>Word Dokument mit Makros (*.docm)<br>Word 97-2003-Dokument (*.doc)<br>Word-Vorlage (*.dotx)<br>Word Vorlage mit Makros (*.dotm)<br>Word Vorlage mit Makros (*.dotm)                                                                           |                             |
| Ordner ausblende PDF (*.pdf)                                                                                                    |                             |
| XPS-Dokument (*:xps)<br>Webseite in einer Datei (*.mht;*.mhtml)<br>Webseite (*.htm;*.html)<br>Webseite, gefiltert (*.htm;*.html)<br>Rich-Text-Format (*.rtf)<br>Nur Text (*.txt)<br>Word XML-Dokument (*.xml)<br>Word 2003 XML-Dokument (*.xml)<br>Strict Open XML-Dokument (*.xml) |                             |

Klicken Sie auf die Leiste "Dateityp" und wählen Sie "PDF (\*.pdf)" aus.

| Dateiname:                           | Beispiel.pdf                                                                                                    |               |                                                      |       |        |                  | $\sim$    |     |
|--------------------------------------|----------------------------------------------------------------------------------------------------|---------------|------------------------------------------------------|-------|--------|------------------|-----------|-----|
| Dateityp:                            | PDF (*.pdf)                                                                                                    |               |                                                      |       |        |                  |           | ~   |
| Autoren:                             | aqqsw                                                                                                    | Markierungen: | Markierung hinzufügen                                |       | Titel: | Titel hinzufügen |           |     |
| Optimieren                           | für: () Standard<br>(Onlineveröffentlichu<br>ng und Drucken)<br>() Minimale Größe<br>(Onlineveröffentlichu<br>ng) | Ę             | Optionen<br>Datei nach dem<br>Veröffentlichen öffnen |       |        |                  |           |     |
| <ul> <li>Ordner ausblende</li> </ul> | n                                                                                                    |               |                                                      | Tools | • [    | Speichern        | Abbrechen | ] _ |

Klicken Sie danach auf "Optionen".

Es öffnet sich ein Fenster, setzen Sie dort unter "PDF-Optionen" den Haken bei "PFD/Akompatibel", klicken Sie danach auf "OK" und speichern Sie das Dokument ab.

| Optionen                                                                       | ?      | $\times$ |  |  |  |  |
|--------------------------------------------------------------------------------|--------|----------|--|--|--|--|
| Seitenbereich                                                                  |        |          |  |  |  |  |
| Alle                                                                           |        |          |  |  |  |  |
| O Aktuelle Seite                                                               |        |          |  |  |  |  |
| Auswahl                                                                        |        |          |  |  |  |  |
| ○ <u>S</u> eite(n) Von: 1 ➡ Bis: 1 ➡                                           |        |          |  |  |  |  |
| Was veröffentlichen                                                            |        |          |  |  |  |  |
| Okument                                                                        |        |          |  |  |  |  |
| Obvious Dokument mit Markups                                                   |        |          |  |  |  |  |
| Nicht druckbare Informationen einschließen                                     |        |          |  |  |  |  |
| Textmarken erstellen mithilfe von:                                             |        |          |  |  |  |  |
| Überschriften                                                                  |        |          |  |  |  |  |
| O Word-Textmarken                                                              |        |          |  |  |  |  |
| 🗹 Dokumenteigenschaften                                                        |        |          |  |  |  |  |
| Dokumentstrukturtags für Barrierefreiheit                                      |        |          |  |  |  |  |
| PDF-Optionen                                                                   |        |          |  |  |  |  |
| PDF/A-kompatibel                                                               |        |          |  |  |  |  |
| 🗹 Text als Bitmap speichern, wenn Schriftarten nicht eingebettet werden können |        |          |  |  |  |  |
| Dokument mit einem Kennwort verschlüsseln                                      |        |          |  |  |  |  |
| ОК                                                                             | Abbred | then     |  |  |  |  |

## Libre Office

Klicken Sie links oben auf "Datei", dann auf "Exportieren als" und dort auf "Als PDF exportieren..."

| 🖹 U           | nbenannt 1 - LibreOffice Writ                                                                                                    | er                |        |                                                                                          |                    |                         |               |
|---------------|----------------------------------------------------------------------------------------------------|-------------------|--------|------------------------------------------------------------------------------------------|--------------------|-------------------------|---------------|
| <u>D</u> atei | <u>B</u> earbeiten <u>A</u> nsicht <u>E</u> ir                                                                                              | nfügen <u>F</u>   | ormat  | Format <u>v</u> orlagen                                                                  | <u>T</u> abelle    | F <u>o</u> rmular E     | <u>x</u> tras |
|               | <u>N</u> eu<br>Ö <u>f</u> fnen<br>Vom Server <u>ö</u> ffnen                                                                                 | •<br>Strg+O       | -ibera | tion Serif                                                                               |                    | ▼ (~ → ) ,<br>12 pt   ~ | €<br>آ        |
| (L)<br>[]     | <u>Z</u> uletzt verwendete Dokumer<br>Schlie <u>ß</u> en                                                                                    | nte 🔸             | X      | · 1 · 2 · 3                                                                              | 4                  | 5 6                     | 7             |
|               | <u>A</u> ssistenten<br>Dokument <u>v</u> orlagen                                                                                            | +<br>+            |        |                                                                                          |                    |                         |               |
|               | Neu <u>l</u> aden<br>Versi <u>o</u> nen                                                                                                    |                   | H.     |                                                                                          |                    |                         |               |
|               | <u>Speichern</u><br>Speichern <u>unter</u> Strg+Ums<br>Auf Server speichern <u>.</u><br><u>K</u> opie speichern<br>Alles speic <u>h</u> ern | Strg+S<br>chalt+S |        |                                                                                          |                    |                         |               |
| ₿             | E <u>x</u> portieren                                                                                                    |                   |        |                                                                                          |                    |                         |               |
|               | Exportieren als<br>S <u>e</u> nden<br>Vorschau i <u>m</u> Webbrowser                                                                        | •                 | ß      | Als <u>PDF</u> exportierer<br><u>D</u> irekt als PDF expo<br>Als <u>E</u> PUB exportiere | n<br>rtieren<br>en |                         |               |
| la<br>F       | Druc <u>k</u> vorschau Strg+Ums<br>Drucken<br>Druckere <u>i</u> nstellungen                                                                 | chalt+O<br>Strg+P |        |                                                                                          | onderen            |                         |               |
| *             | Eigenschaften<br>Digitale Signatu <u>r</u> en                                                                                               | •                 |        |                                                                                          |                    |                         |               |
| ۵             | LibreOffice <u>b</u> eenden                                                                                                    | Strg+Q            |        |                                                                                          |                    |                         |               |
|               |                                                                                                    |                   |        |                                                                                          |                    |                         |               |
| 8             | Seite 1 von 1                                                                                                    | 0 Wörter,         | 0 Zeic | hen                                                                                      | Standard           | 1                       |               |

Es öffnet sich ein Fenster, setzen Sie dort den Haken bei "PDF/A […]-Archiv" und wählen Sie bei "PDF/A-Version" eine der Verfügbaren Versionen aus. Klicken Sie dann auf "Exportieren" und speichern Sie das Dokument ab.

| PDF-Optionen                           |                              |                                                                 | ×           |
|----------------------------------------|------------------------------|-----------------------------------------------------------------|-------------|
| Allgemein Anfangsdarstellung Benutze   | eroberfläche Verknüpfungen S | icherheit Digitale Signaturen                                   |             |
| Bereich                                |                              | Allgemein                                                       |             |
| Alle                                   |                              | Hybrid-PDF (einge <u>b</u> ettete (                             | DDF-Datei)  |
| ○ <u>S</u> eiten:                      |                              | ✓ (PDF/A, ISO 19005)-Archiv                                     |             |
| ⊖ A <u>u</u> swahl                     |                              | PDF/A-Version:                                                  | PDF/A-2b 🗸  |
| PDF-Dokument nach Export an <u>z</u> e | igen                         | Universelle Zugänglic <u>h</u> keit                             | (PDF/A-1b   |
| Bilder                                 |                              | ✓ Indiziertes PDF (fügt die Do                                  | PDF/A-26    |
| O Verlustfreie Komprimierung           |                              | PDF-Formular <u>e</u> rzeugen                                   |             |
| JPEG-Komprimierung Qualität:           | 90%                          | Format für Übermittlung:                                        | FDF V       |
| Ridauflösung verringern:               |                              | Doppelte Feldnamen er                                           | auben       |
| E bidaoliosung veringeni.              | 500 001                      | Struktur                                                        |             |
| Wasserzeichen                          |                              | Gliederung exportieren                                          |             |
| <u>M</u> it Wasserzeichen versehen:    |                              | <u>Platzhalter exportieren</u>                                  |             |
|                                        |                              | <u>Kommentare als PDF-Anme</u> <u>Automatisch singefügte Le</u> | erkungen    |
|                                        |                              | XObjects-Referenz verwend                                       | len         |
|                                        |                              |                                                                 |             |
| Hilfe                                  |                              |                                                                 | Exportieren |
| <u>Time</u>                            |                              |                                                                 | Apprecien   |
|                                        |                              |                                                                 |             |

## **PDF 24 Creator**

Öffnen Sie zunächst Ihre Datei, in der Anwendung Ihrer Wahl und wählen Sie "Drucken". Als Drucker müssen Sie "PDF24" auswählen.

Es öffnet sich nun der "PDF24 Assistant", wählen Sie "Benutzerdefiniert" aus und drücken Sie

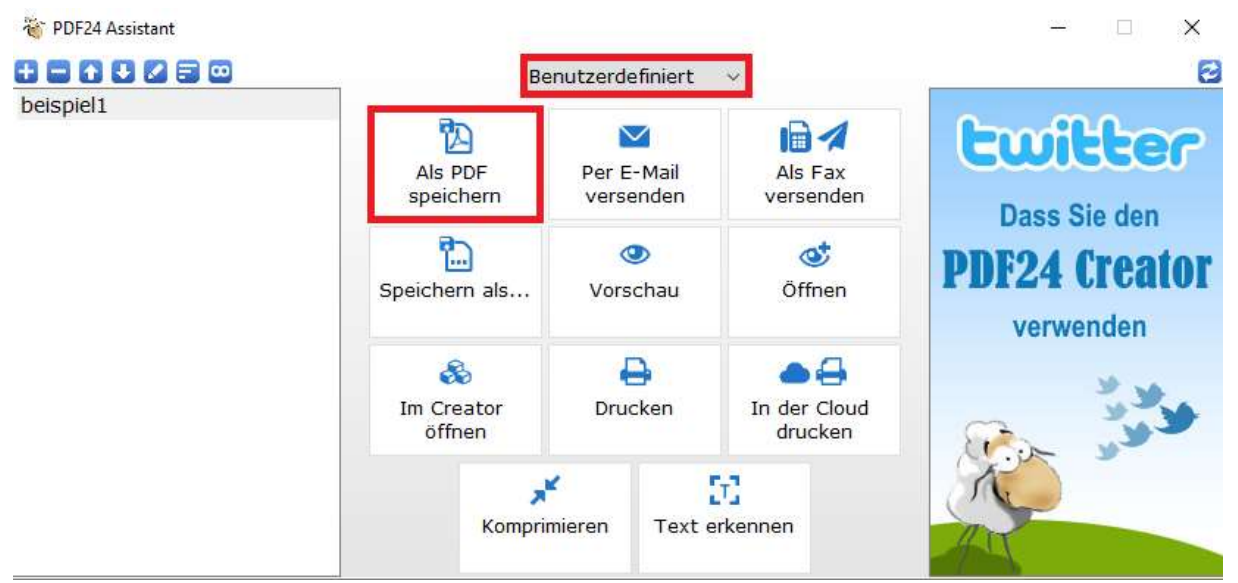

dann auf "Als PDF speichern"

Wählen Sie dann unter "PDF Standard" eine der 3 PDF/A Versionen aus und klicken Sie dann auf "Weiter".

| 👋 Formatierungseinstellungen                      |                                              | _ |         | ×      |
|---------------------------------------------------|----------------------------------------------|---|---------|--------|
| PDF<br>L Allgemein                                | PDF - Portable Document Format               |   |         | ^      |
| └ Info<br>└ Sicherheit<br>└ Auflösung             | Allgemein                                    |   |         |        |
| Komprimierung Wasserzeichen                       | Qualität der PDF Gute Qualität V             |   |         |        |
| <ul> <li>Seitennummern</li> <li>Papier</li> </ul> | PDF Standard PDF/A-2 V                       |   |         |        |
| - Overlay<br>- Anlage<br>- Signatur               | Seiten automatisch PDF 1.3<br>drehen PDF 1.4 |   |         |        |
| L Beschnitt<br>L PDF/X                            | Farbmodell PDF 1.5<br>PDF 1.6                |   |         |        |
| PDF/A                                             | Farbkonvertierung PDF 1.7<br>PDF/X-3         |   |         |        |
|                                                   | Annotationen beibehalten                     |   |         |        |
|                                                   | Info                                         |   |         |        |
|                                                   | Informationen verwenden                      |   |         |        |
|                                                   | Autor                                        |   |         |        |
|                                                   | Titel                                        |   |         | ~      |
|                                                   |                                              |   |         | _      |
|                                                   | Profile: Gute Qualität                       |   | Weiter. | <br>en |
|                                                   | Honer oute quality indu                      |   |         |        |

Sie können das Dokument nun auf Ihrem PC abspeichern.